### 伊勢湾ランチバイキングクルーズ

# <u>インターネットでのご予約の流れ</u>

| 周遊                                            |                                                                                                    |                           |                                                                                  | ①「予約ログイン」をし、利田者メニューから   |
|-----------------------------------------------|----------------------------------------------------------------------------------------------------|---------------------------|----------------------------------------------------------------------------------|-------------------------|
| 予約サービス                                        |                                                                                                    | 決済サービス                    |                                                                                  | 「伊熱漆コンエバイモングクルーブ」を選択します |
|                                               | 伊勢湾 ランチバイキング<br>クルーズ                                                                                                    | ▶ 購入手続き                   | 運賃のお支払いは、こちらからお手続きいただけます。<br>支払期限のあるご予約は、期限までにお支払いいただけ<br>ないと、お取道となりますのででは音ください。 | 「ドラパランデバイマンテラル」へ」を選びてよう |
| <b>,</b> 予約変更                                 | ご予約をご変更いただけます。<br>お支払い後、減額変更(2回目)には所定の手数料が発生                                                                                | <ul> <li>返金手続き</li> </ul> | ※コンビニ・ATM振込の方が対象です。<br>欠航などでご予約があ取消しこなり、まだ返金手続きがお                                |                         |
| ▶ 予約取消                                        | しますので、こうかください。<br>ご予約をお取消しただけます。<br>お支払い後、取消コは所定の手数料が発生しますので、                                                               |                           | 済みでない方はこちらからお牛焼きをお願いします。                                                         |                         |
| 、美約由際施設                                       | ご了承ください。<br>ご予約内容をご確認いただけます。<br>空時時までの登録が知り取消す。 ニキらからございほうよ がま                                                              |                           |                                                                                  |                         |
| 1.87L3EAFESS                                  | 2/A1950/2017年によっていた。こうちいうことがいう。<br>ます。                                                                                      |                           |                                                                                  |                         |
|                                               |                                                                                                    |                           |                                                                                  |                         |
| ) 予約内容入力                                      |                                                                                                    |                           |                                                                                  | ②ご希望の日程を選択し、人数・プランを選びます |
| 予約する内容が決まっているお<br>お決まりの予約内容を入力して、             | 客様<br>「次へ」ボタンをクリックしてください。                                                                                                   |                           |                                                                                  | ⇒次へ                     |
|                                               | *=`.*.?./+`.#51                                                                                                    |                           | 利用者メニューへ                                                                         | 天る 一                    |
| ロース 必須 伊勢     日程・船 必須 ※下(                     | ランチハイキンククルース<br>カラジオボタンで日程を選択してください                                                                                         |                           |                                                                                  | 【〇】または数字:空席             |
|                                               | ○ 【×】 2019/07/13 12:00出港 いしかり                                                                                               |                           |                                                                                  | 【×】: 満席                 |
|                                               | <ul> <li>【○】 2019/07/21 12:00出港 いしかり</li> <li>■選択可能な食事時間のご案内</li> </ul>                                                     |                           |                                                                                  | 「→」、キャンセル待ち             |
|                                               | [A] 11:00~12:00<br>[B] 12:00~13:00<br>[C] 13:00~14:00                                                                       |                           |                                                                                  | 「キューキャンビル持ち             |
|                                               | <ul> <li>【○】 2019/07/23 12:00出港 きそ</li> <li>■ 選択可能な食事時間のご案内</li> <li>※ 食事時間のご指定はできません。</li> <li>当日、2港にて食事時間をお知らせ</li> </ul> | します。                      |                                                                                  |                         |
|                                               | ○ 【○】 2019/07/25 12:00出港 いしかり<br>■ 遅択可能な食事時間のご案内<br>【A】11:00~12:00<br>【○】13:00~14:00・                                       |                           |                                                                                  |                         |
|                                               | <ul> <li>【★】 2019/07/27 12:00出港 きそ</li> <li>■選択可能な食事時間のご案内</li> <li>※現在のところ食事時間のご指定</li> </ul>                              | <b>t</b> できません。           |                                                                                  |                         |
|                                               | 〇 【×】 2019/08/24 12:00出港 きそ                                                                                                 |                           |                                                                                  |                         |
|                                               | ○ 【×】 2019/09/01 12:00出港 きそ                                                                                                 |                           |                                                                                  |                         |
|                                               | ○ 【×】 2019/09/15 12:00出港 いしかり                                                                                               |                           |                                                                                  |                         |
|                                               | <ul> <li>【★】 2019/09/21 12:00出港 きそ</li> <li>■選択可能な食事時間のご案内<br/>※現在のところ食事時間のご指定」。</li> </ul>                                 | むできません。                   |                                                                                  |                         |
| 人数 必須 大人                                      |                                                                                                    |                           |                                                                                  |                         |
| 割引/ブラン 必須                                     | ✓                                                                                                    |                           |                                                                                  |                         |
| UIX/OUX/IIX EXTING LATION C                   |                                                                                                    | 次へ                        | *2019/07/11 13:41現在の空席状況です。                                                      |                         |
| Taiběivo Ferry 🖌                              | マターネット予約 & 空度昭会                                                                                                    |                           |                                                                                  | ③ご希望のお食事時間を選択します        |
|                                               |                                                                                                    |                           |                                                                                  |                         |
| *************************************         |                                                                                                    | ***/(4%2)L1               | E                                                                                |                         |
|                                               | (艮争吁间进抓)                                                                                                    |                           |                                                                                  |                         |
| <ul> <li>予約する内容が決まっ<br/>お決まりの食事時間を</li> </ul> | ているお客様<br>選択して、「確認」ボタンをクリックしてください。                                                                                          |                           |                                                                                  | ※表示されていない食事時間は満席のため指定でき |
| コース 必日程・船 必                                   | <ul> <li>伊勢湾ランチバイキングクルーズ</li> <li>2019/07/21 12:00出港 いしかり</li> </ul>                                                        |                           |                                                                                  | # 6,                    |
| 食事時間                                          | ※下のラジオボタンで食事時間を選択してください                                                                                                    |                           |                                                                                  |                         |
|                                               | ○ [A] 11:00~12:00<br>○ [B] 12:00~13:00                                                                                      |                           |                                                                                  | 向、当日手続き時にお時間の変更はできかねますの |
|                                               | ○ [0]13:00~14:00                                                                                                    |                           |                                                                                  | あらかじめご了承ください。           |
|                                               | <ul> <li>いつでもよい</li> </ul>                                                                                                  |                           |                                                                                  |                         |
| 人数 必                                          | 積 大人 1名 小人 0名 幼児 0名<br>1                                                                                                    |                           |                                                                                  |                         |
| [O]または【数字】空席【×】                               | 満席【★】空席待ち登録                                                                                                    |                           | ※ 2019/07/11 1842現在の空席状況です。                                                      |                         |
|                                               | THE Z                                                                                                    | 確認                        |                                                                                  |                         |
| · · · · · · · · · · · · · · · · · ·           | より<br>ふしただける人数け10名様本でです 44 タトリートも申                                                                                          | ぶみの提合け教育に合い               | てご予約にたさい                                                                         |                         |
|                                               | 990 100 Jana 100 1944 C C 9 - 11 - 0 K _ 0 + 0                                                                              |                           |                                                                                  |                         |
|                                               |                                                                                                    |                           | Conversity (C) Tellineire Form, Co. 111, All sight                               |                         |
| 1. Charleno e 1                               |                                                                                                    |                           | Сорунула (с) талендо Рену Солла. На нула                                         | reenteu                 |
|                                               |                                                                                                    |                           |                                                                                  |                         |
|                                               |                                                                                                    |                           |                                                                                  | ④ご予約内容を確認し 「予約する」を押して   |
| Tatheiyo Ferry 72                             | /ターネット予約 & 空席照会                                                                                                    |                           |                                                                                  |                         |
| 予約入力                                          | 予約完了 → 購入方法選択 → 購入手続き →                                                                                                    | 購入手続き完了                   |                                                                                  | <u>ログアクト</u> 予約完了です。    |
| む 予約内容確認                                      |                                                                                                    |                           |                                                                                  |                         |

#### まだ予約は完了していません。

- ●お申し込み内容は以下の通りです。 この内容でよろしければ、「予約する」ボタンをクリックしてください。 ※予約番号が表示されるまで予約は完了していません。

○または数字:空席 ×:満席 ★:空席待ち登録 ■これまでの入力内容 伊勢湾ランチバイキングクルーズ 0 2019/07/21(12:00出港) いしかり インターネット 当日港にてお知らせします。 1名(大人:1名 小人:0名 幼児:0名) 
 大人
 6.555 × 1 =
 6.555

 合計
 ¥ 6.555
 予約変更 2019年07月20日23時59分まで可能 ※予約変更:2回目以降の変更で減額が伴う場合は、減額分に対して規定の払戻手数料が加算されます。 ※予約取消:予約したその日から、規定の払戻手数料が発生します。 予約する 戻る ●減額変更(2回目以降)及び予約取消の払戻し手数料
 1.予約時から乗船日の7日前まで 200円
 2.乗船指定の6日前~2日前まで 券面金額の10%
 3.乗船指定の前日~出港時刻まで 券面金額の30%
 4.出港後 券面金額の100% PAGE TOP |→ ご利用に際して Copyright (C) Taiheiyo Ferry Co., Ltd. All rights reserved.

### ※「予約する」を押すまでご予約は完了しませんので ご注意ください。

※申込日を含めて7日以内のお支払が必要です。 (購入期限を過ぎたご予約は自動取消となります。)

## ※ご乗船日より7日以内にご予約されたお客様は、

ご乗船前までにお支払をお願いいたします。